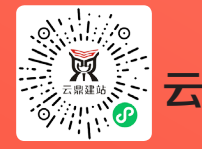

#### 云鼎网一站式建站新起航 ydk98.com

# 國站功能更新

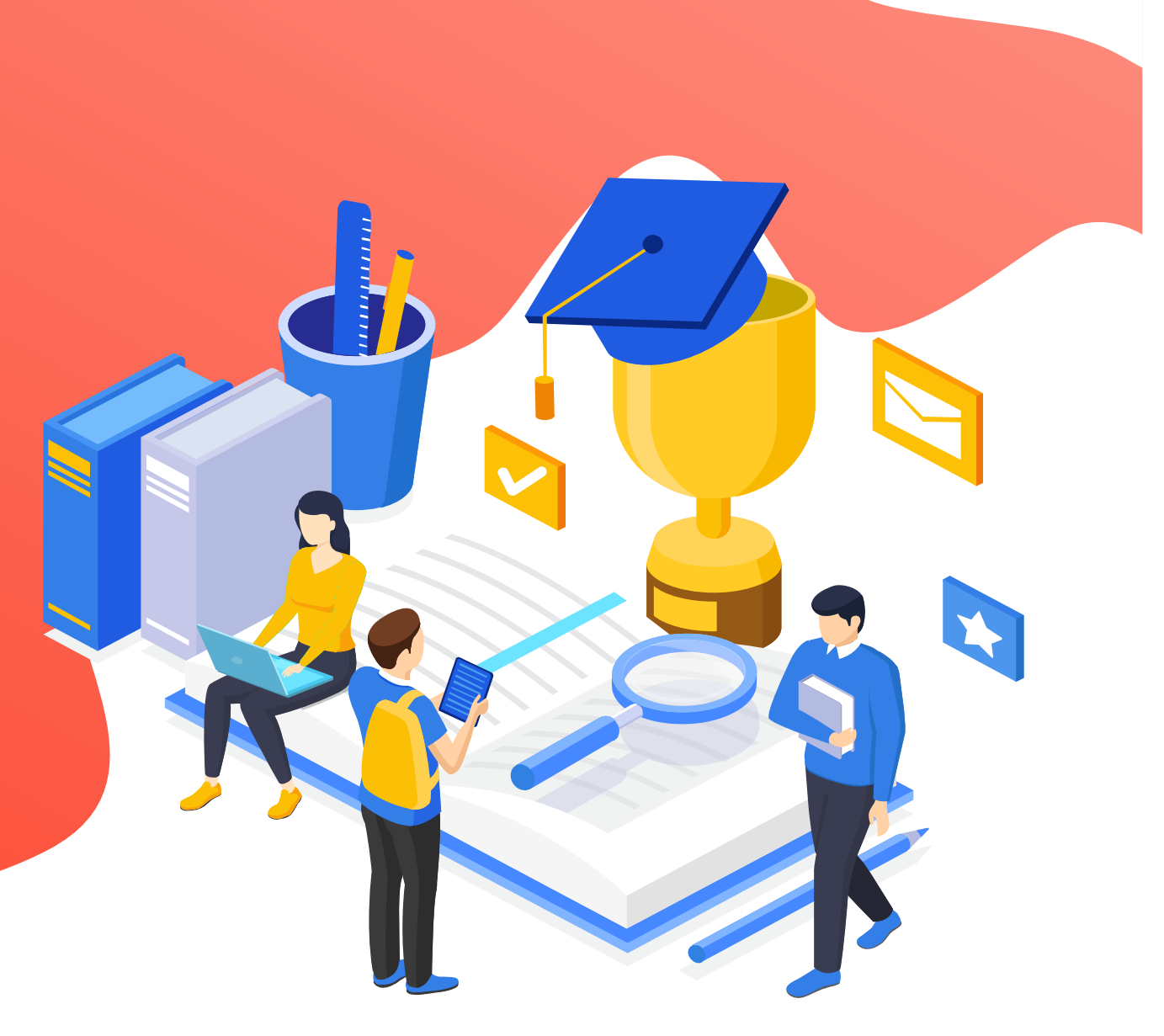

技术支持:南阳云鼎尚传媒有限公司 微电:1893779371115537770005

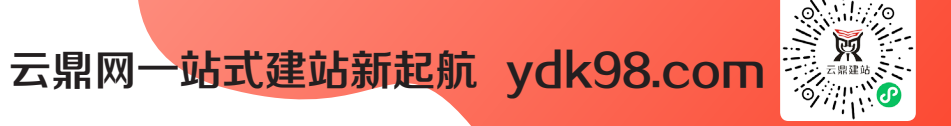

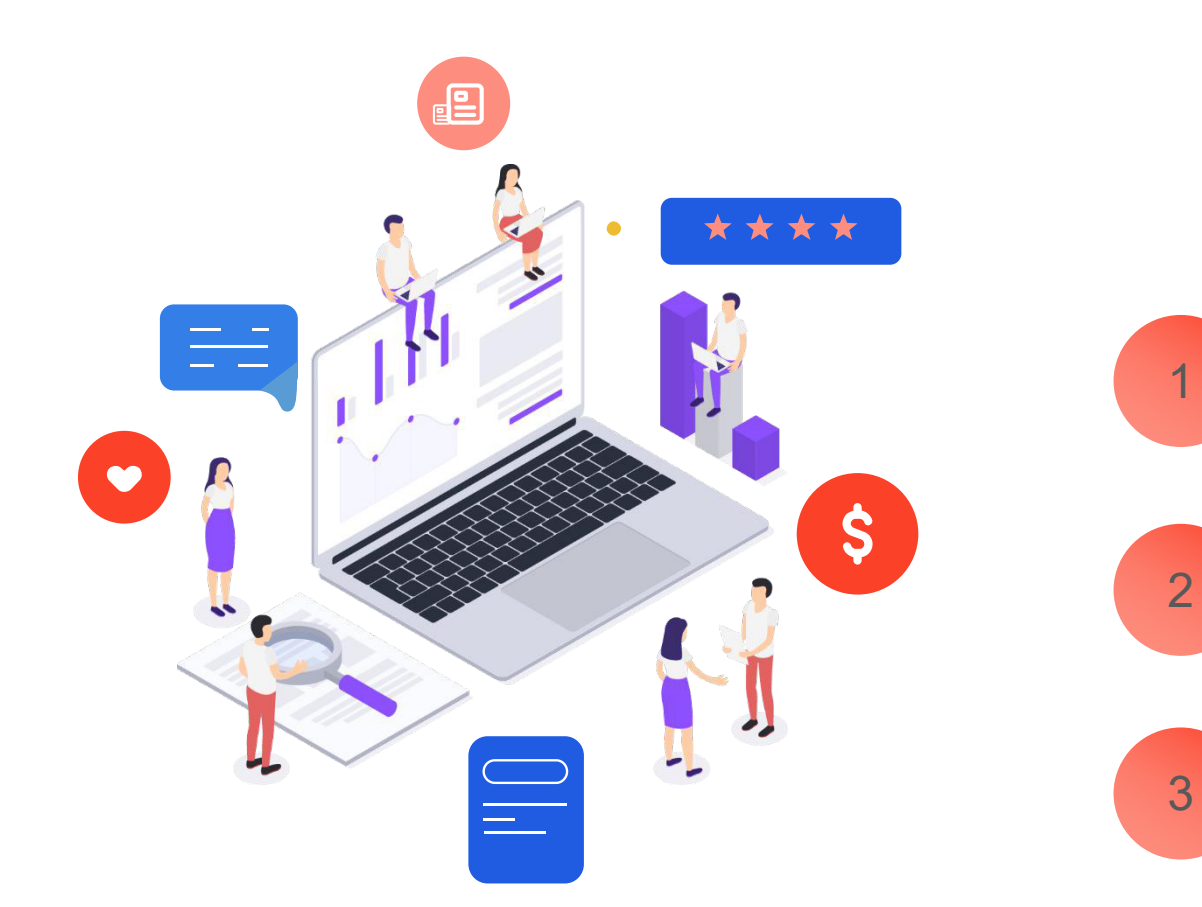

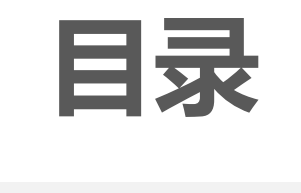

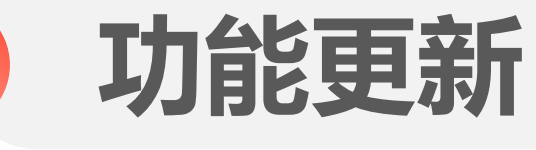

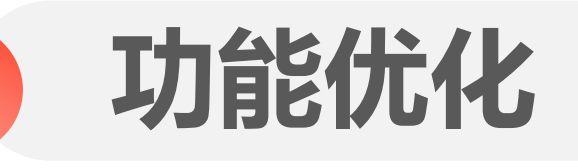

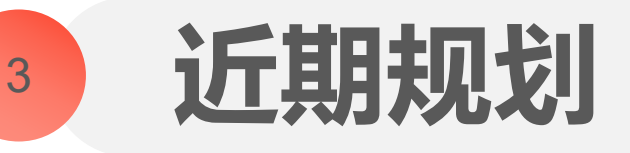

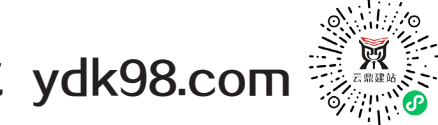

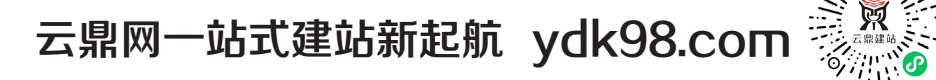

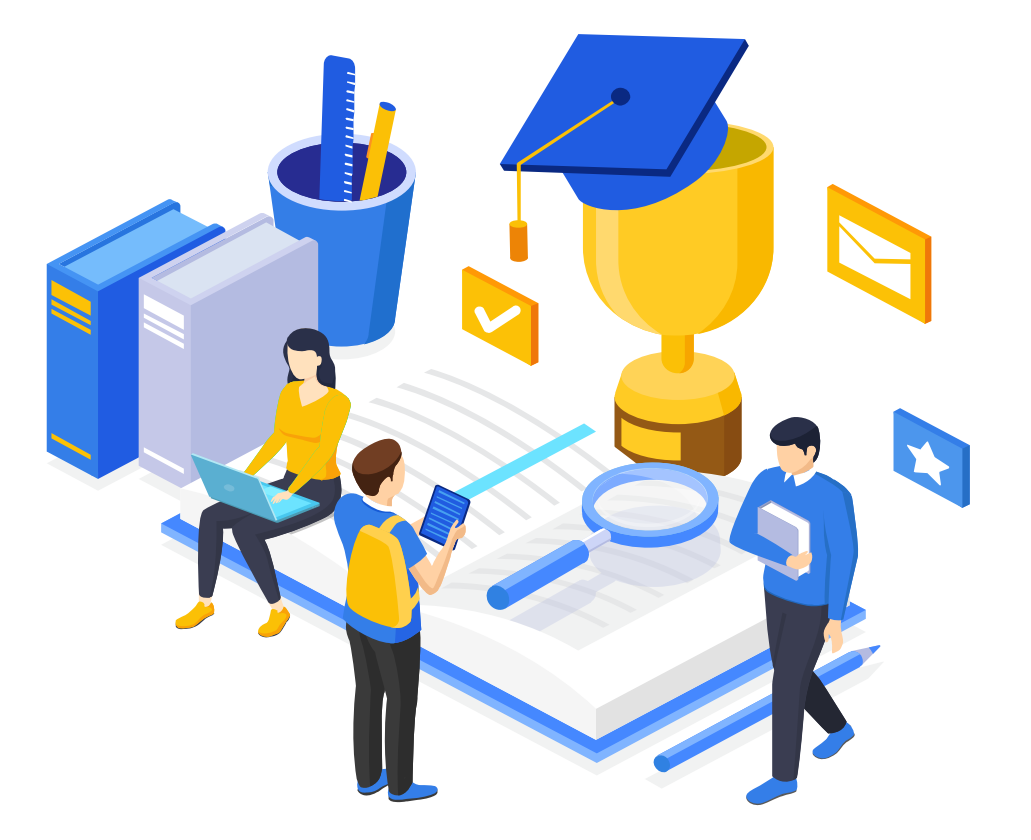

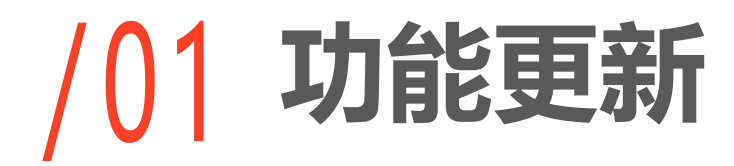

技术支持: 南阳云鼎尚传媒有限公司 155 3777 0005 微电: 189 3779 3711

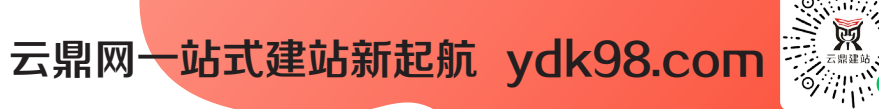

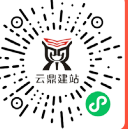

# 『功能更新-网站』

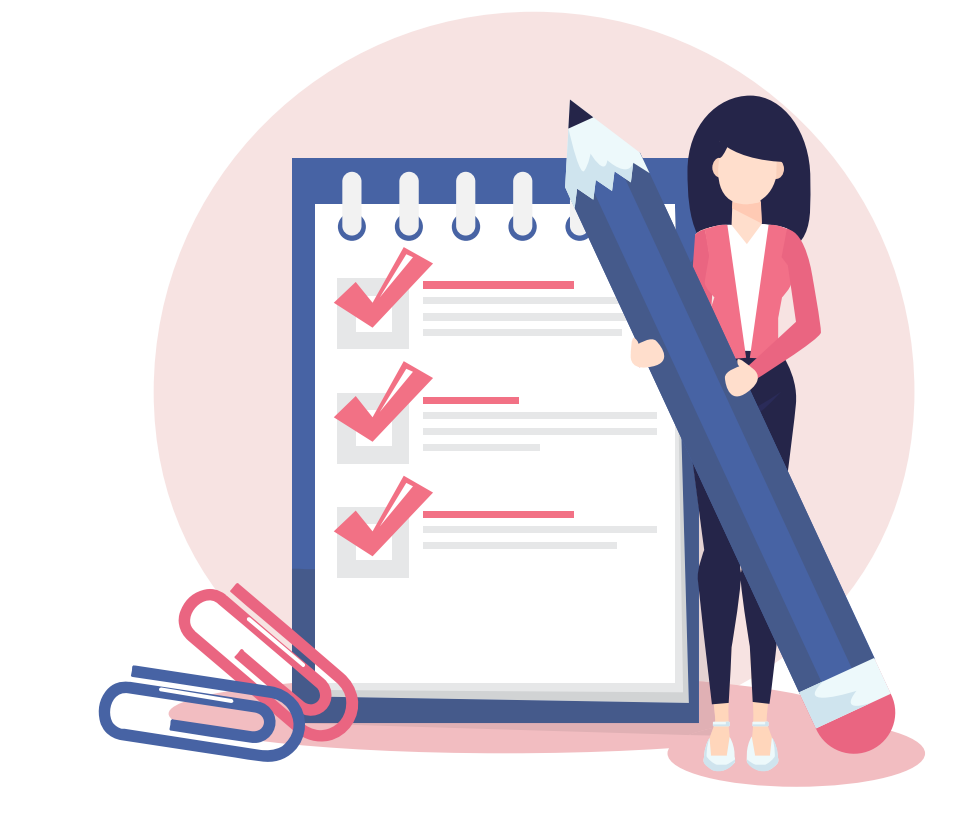

- 1.表单支持自定义提交后的提示语文案 2. 【产品】电脑端支持分开设置产品分类模块文字样式
- 3.【seo】新增锚文本

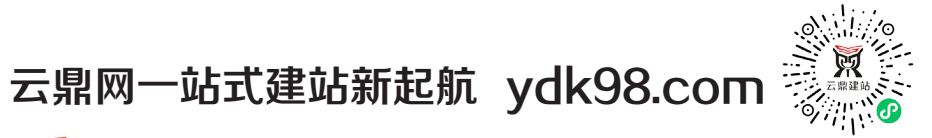

# 『网站』-表单支持自定义提交后的提示语文案

【功能描述】

1. 在表单新增/编辑弹窗中补充"提交成功提示"以及输入框, 商家可以自定义成功提交后的弹窗文案, 输入框默认文案为"提交成功", 支持自定义文案内容, 限制50个字符;

2.不允许内容为空保存,每份<mark>表单独立文案</mark> 内容,多语言情况下默认对应多语言文案。

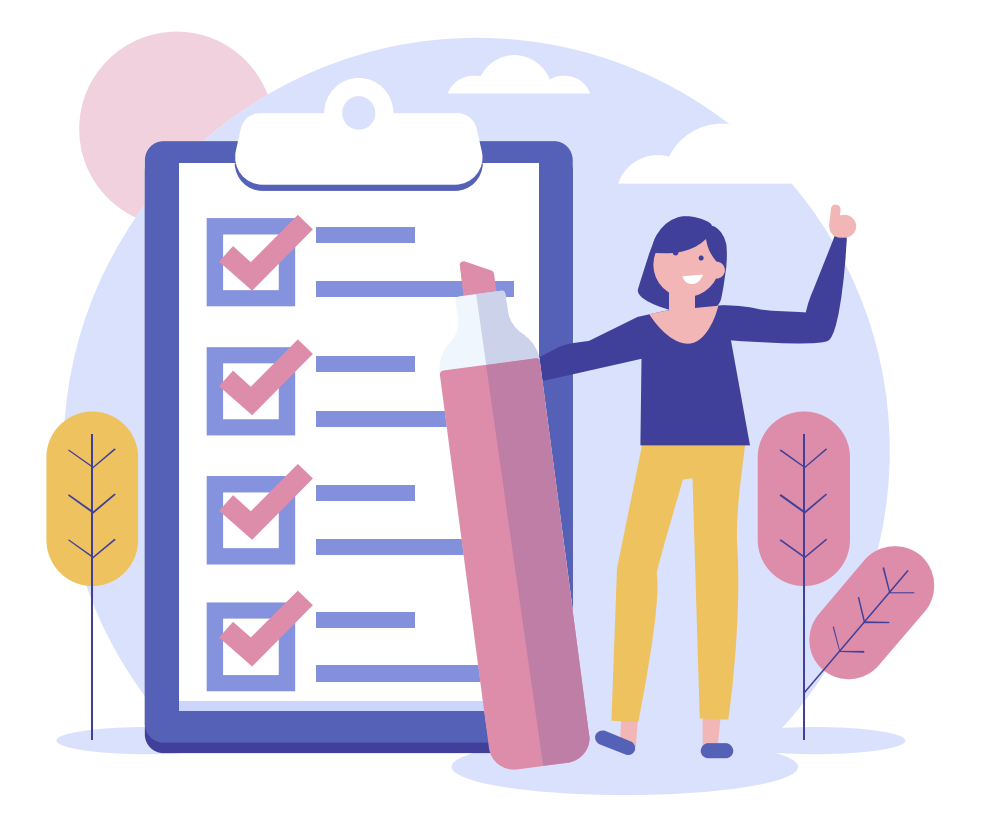

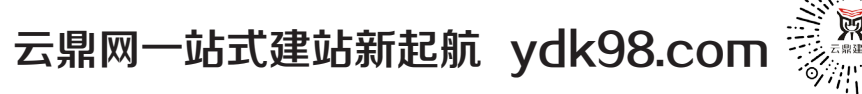

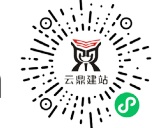

## 『网站』-表单支持自定义提交后的提示语文案

#### 【功能设置入口: 表单-管理表单-提交设置】

| 后台管理       |      |               |       |         |                                                                |        |          |       |   |
|------------|------|---------------|-------|---------|----------------------------------------------------------------|--------|----------|-------|---|
| ♠ 概況       | 管理表单 | ♠ 返回概況 / 管理表单 |       |         |                                                                |        |          |       |   |
|            | 添加表单 | 添加表单 批量操作     | 修改表单  |         |                                                                |        | ×        |       |   |
| ■ 文章       | 在线支付 | 表单列表          | 常规    | 验证码:    | ○ 开启 ● 关闭                                                      |        |          |       |   |
|            | ļ    | 操作            | 提交设置  | 提交IP限制: | <ul> <li>● 无限制</li> <li>● 每个IP限填→次</li> </ul>                  |        | 3 ©      | 横写量 ② |   |
| 🗣 互动       |      |               | 高级设置  | 提交权限:   | <ul> <li>所有人</li> <li>仅会员</li> <li>无限制</li> <li>自定义</li> </ul> |        | 17:41:42 | 0     |   |
| 2 图册       |      |               | 消息通知高 | 提交时间:   | ● 无限制 ○ 自定义                                                    |        | 11:41:22 | 0     |   |
| 会资源库 自交易管理 |      | 息共2个          |       | 提交成功提示: | 提交成功<br>开启      ●      关闭 【查看示例】                               | 【查看示例】 |          |       |   |
|            |      |               |       |         |                                                                |        |          |       |   |
| 💟 域名管理     |      |               |       |         |                                                                |        |          |       |   |
| 京統设置       |      |               |       |         |                                                                |        |          |       |   |
|            |      |               |       |         | 确定取消                                                           |        |          |       |   |
|            |      |               |       |         |                                                                |        |          |       | 6 |

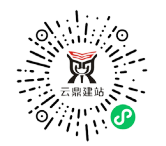

### 云鼎网一站式建站新起航 ydk98.com **『网站』-表单支持自定义提交后的提示语文案**

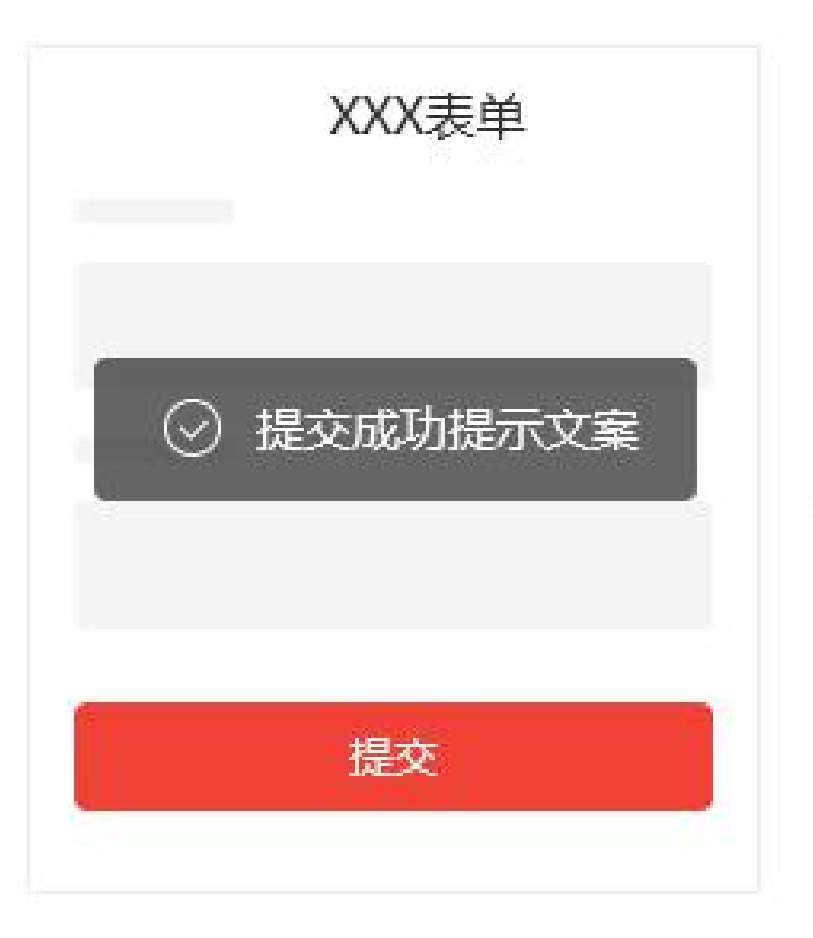

效果图展示: 用户提交表单后,系统提示【提 交成功】的文字说明

技术支持:南阳云鼎尚传媒有限公司 微电:189 3779 3711 155 3777 0005 7

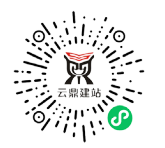

## 云鼎网一站式建站新起航 ydk98.com 『网站』-【产品】电脑端支持分开设置产品分类模块文字样式

#### 【功能描述】

### 目前产品分类模块只能统一设置文字样式, 但实际应用中,如若统一设置项,对于不同 分类的文字,模块样式显得比较单一,操作 灵活性设置受限。

【优势】

现电脑端支持<mark>分开设置产品分类模块文字</mark>样 式,商家可以根据自身经营需求进行独立设 置不同文字样式,在一定程度上可以满足个 性化装修。

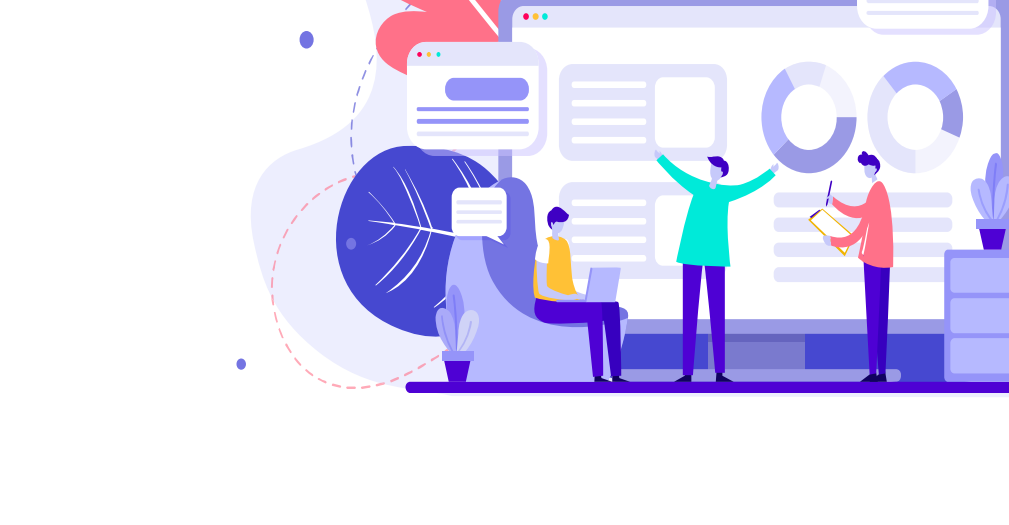

8

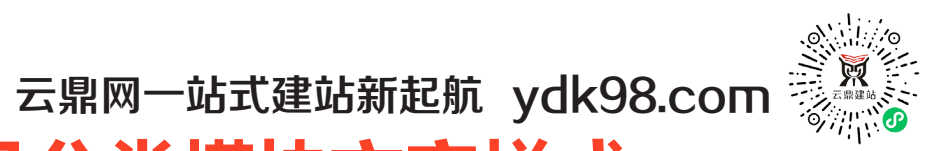

# 『网站』-【产品】电脑端支持分开设置产品分类模块文字样式

产品分类

○ 恢复默认

#### 旧版 新版 --换皮肤 自定义样式 换皮肤 自定义样式 常规 标题栏 内容区 动画区 堂规 标题栏 内容区 动画区 背景: • 默认 / 隐藏 / 自定义 背景: • 默认 / 隐藏 / 自定义 内边距: • 默认 🔵 自定义 内边距: • 默认 () 自定义 文字: • 默认 () 自定义 链接文字: • 默认 () 自定义 分割线: • 默认 🔵 隐藏 🔘 自定义 技术支持: 南阳云鼎尚传媒有限公司 微电: 189 3779 3711 155 37770005

9

电脑网站中,产品分类模块自 定义样式面板中,新增"产品 分类"内容

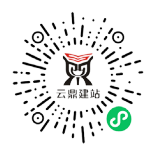

### 云鼎网一站式建站新起航 ydk98.com **『网站』-【产品】电脑端支持分开设置产品分类模块文字样式**

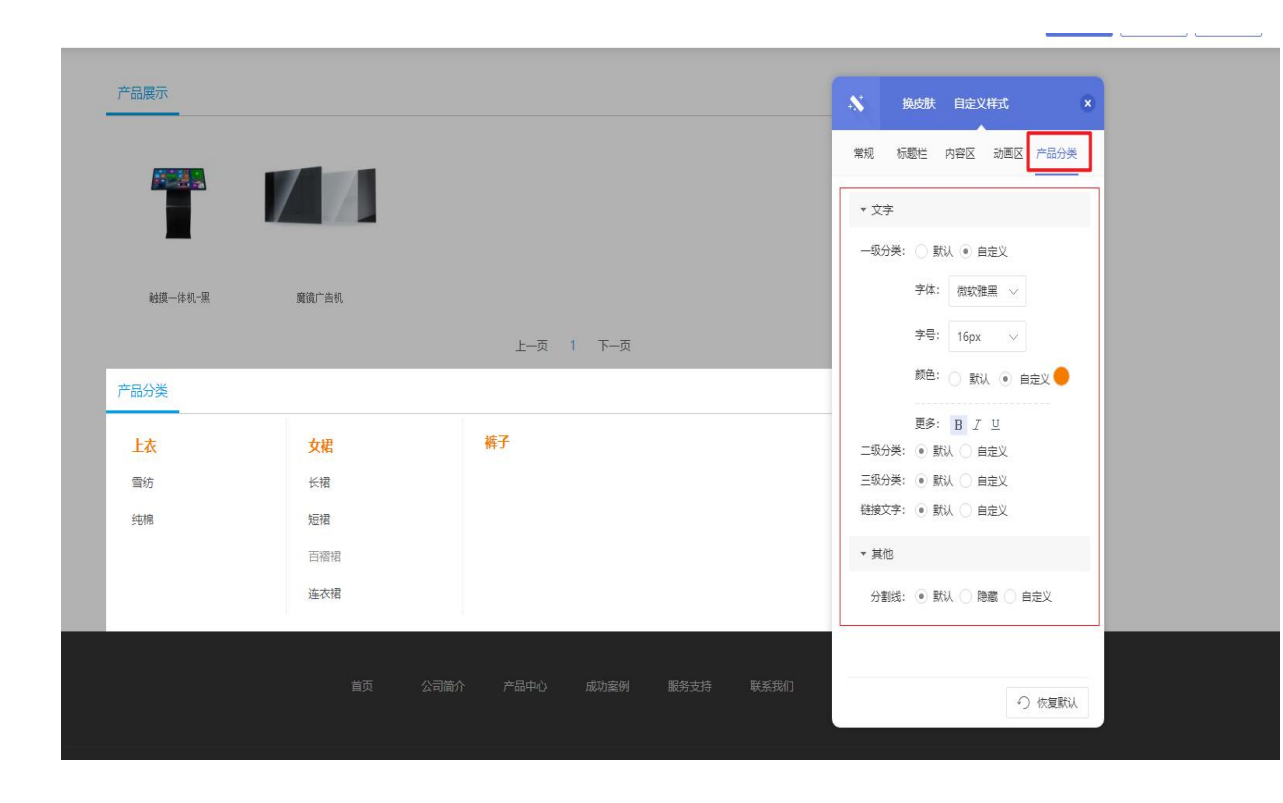

将原有文字设置项拆成一级分类文字、二 级分类文字、三级分类文字,支持分开设 置模块分类文字默认状态下的样式,若模 块中没有对应分类,则不出现对应文字样 式设置项

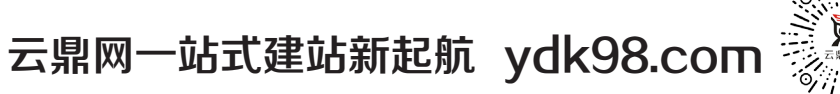

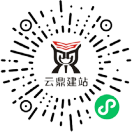

# 『网站』-【seo】新增锚文本

#### 【功能描述】

1.定义: 锚文本是链接的一种形式, 将关键词做一个链接指向别的网页, 这种形式的链接就叫作锚文本。

 2. 好处:系统自动添加锚文本到全站的文章、产品详情页中,访客点击指定锚 文本可跳转到指定链接。可以加快网页收录,增加搜索引擎页面,提高网站权 重。

3.锚文本作用:① 有助于搜索引擎更快的爬行网站,增加收录 ② 关键词提高排名③ 增加用户体验④ 提升网站权重

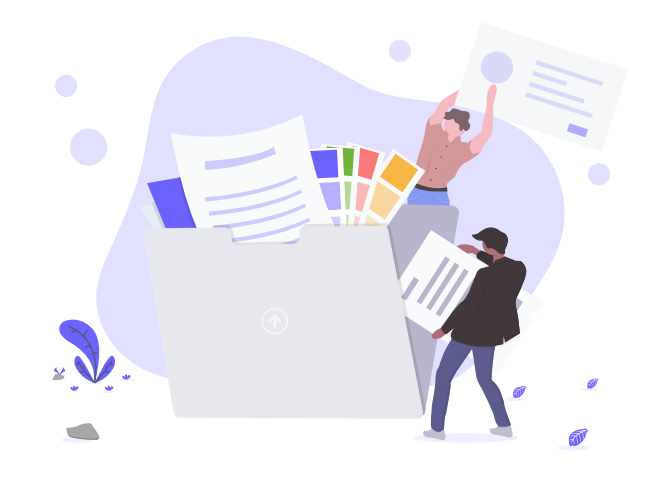

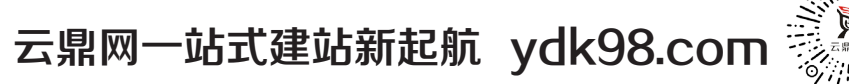

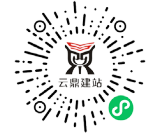

# 『网站』-【seo】新增锚文本

#### 设置路径:登录后台—百度优化—锚文本—新增锚文本

| ♠ 概況        | 百度优化检测              | ♠ 返回概況 / 描文本                                                                             |                      |          |             |
|-------------|---------------------|------------------------------------------------------------------------------------------|----------------------|----------|-------------|
| 🔏 统计        | TDK设置               | 系统自动添加锚文本到全站的文章详情页中,访客点击指定                                                               | 苗文本可跳转到指定链接。可促进网页收录, | 增加搜索引擎页面 | 面,提高网站权重。 🥝 |
| <b>日</b> 文章 | html静态化             | • 描文本一定要设置与站点内容相关的词。                                                                     |                      |          |             |
| \$\$ 产品     | 301, 404            | <ul> <li>· 锚文本除了自动化生成外,也可以通过详情负内容去设置。</li> <li>· 请在网站编辑完成后再考虑开启,网站未完成编辑不建议开启。</li> </ul> |                      |          |             |
| 肖 表单        | 百度推送                |                                                                                          |                      |          |             |
| 🖤 互动        | sitemap<br>nofollow | 1、点击新增锚又本 2、设置对应的锚文本与                                                                    | 链接。                  |          |             |
| 2 图册        | 锚文本                 | 3、保存即可生效                                                                                 | 链接                   |          | 操作          |
| 8 资源库       | -                   | 新闻动态 [                                                                                   | 设置链接                 |          | ش           |
| 自交易管理       |                     | 点击修改<br>描文本内容<br>公告规范                                                                    | 设置链接                 |          | ش.          |
| ⑤ 百度优化      |                     | 新闻动态                                                                                     | http://abcd.com      |          | ŵ           |

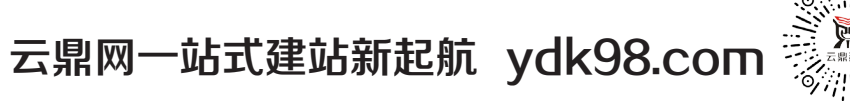

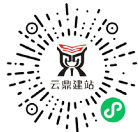

## 『网站』-【seo】新增锚文本

注意事项:

①为更好达到收录效果:锚文本一定要设置与站点内容相关的词,且少于30字。

② 锚文本除了自动化生成外,还可以通过详情页内容去设置。

③ 网站编辑完成后再开启锚文本, 网站未完成编辑时不建议开启。

④ 如若网站改版或更新而导致链接改变,应及时替换锚文本,出现死链或是断 链会降低用户体验,导致网站降权。

⑤为不影响收录,建议先开启html再添加锚文本。

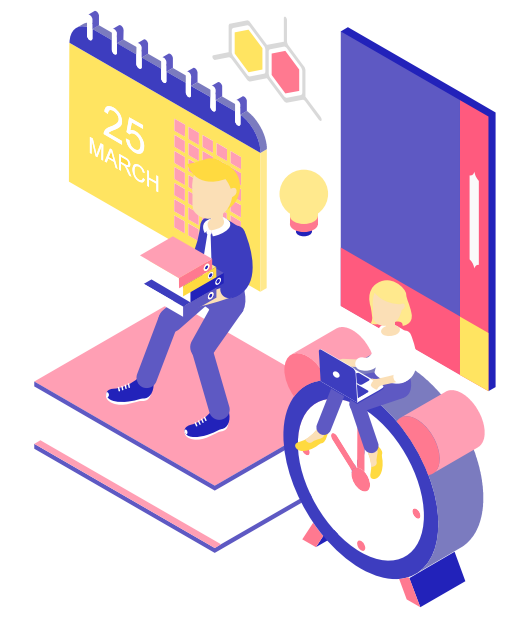

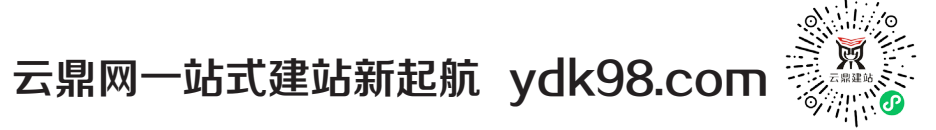

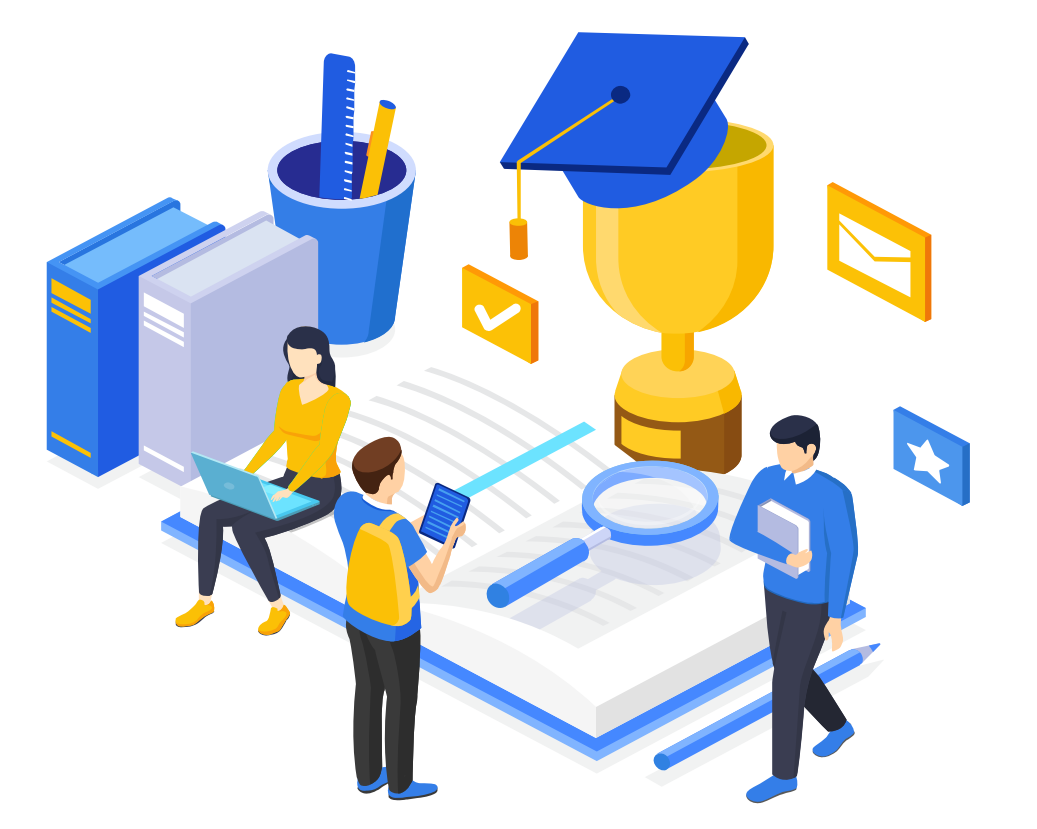

# /()2 功能优化

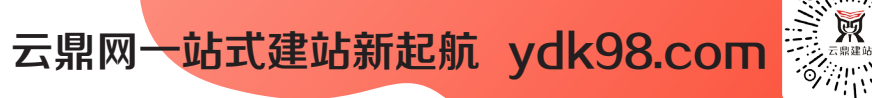

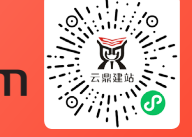

# 『功能优化-网站』

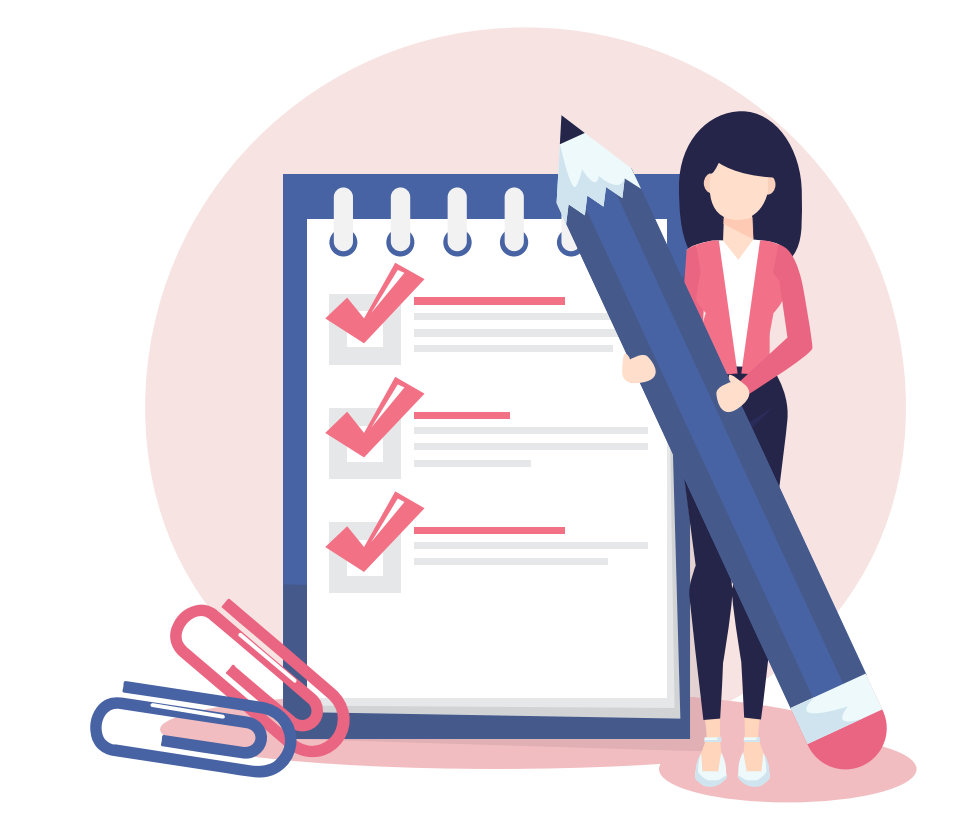

#### 1.【管理后台】百度收录高级设置更改交互界面

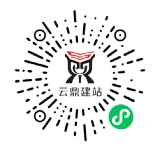

## 云鼎网一站式建站新起航 ydk98.com 『网站』-【管理后台】百度收录高级设置更改交互界面

【功能描述】

网站管理后台百度收录位置新增功能说明,进一步曝 光百度收录相关功能,对百度收录功能点做补充功能 解释说明,一是让用户了解功能定位及作用,二是提 高网站功能使用率。

【优势】

可以让用户更加容易了解百度收录功能的定位及作用, 知悉如何做好百度收录内容,帮助客户通过使用有利 于百度收录功能,实现更快百度收录,提高网站功能 使用率。

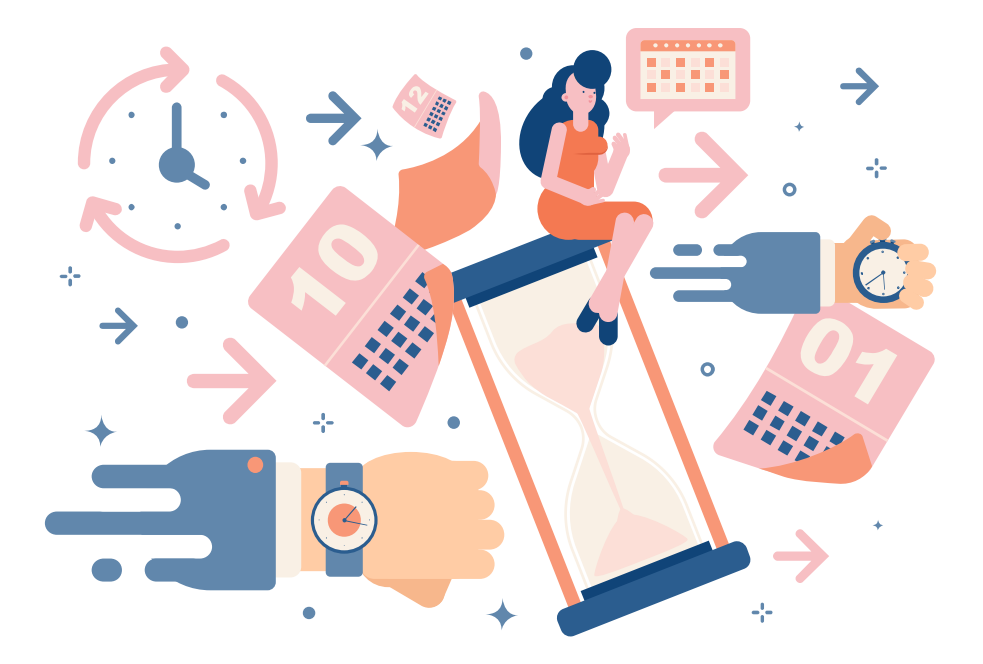

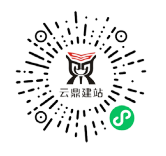

# 云鼎网一站式建站新起航 ydk98.com 【図站】-【管理后台】百度收录高级设置更改交互界面

| ♠ 概況        | 百度优化检测 | ★ 返回概况 / 高级设置 |                                                    |                                                                                                    |
|-------------|--------|---------------|----------------------------------------------------|----------------------------------------------------------------------------------------------------|
| ♬ 统计        | TDK设置  |               |                                                    | 查看收录与排名技巧                                                                                                    |
| 日 文章        | 高级设置   | 启用状态          | SEO高级设置                                            |                                                                                                    |
| <b>計</b> 产品 |        |               | 合 概況 百度优化检测<br>启用百度主动                              | 會通回戰兒 / html勝态化                                                                                                 |
| 白志单         |        |               | 启用网站siter B 文章 html勝态化                             | htmi帶态化,有利于搜索引擎现路的爬行抓取,滴明的"xxx.html"把扯比约态页面地让更使于用户记忆,静态页面的地址对搜索引擎更加发好。 🥥<br>• 电脑网站、手机网站地支持htmi静态化,若不开点后蜀显示为jsp. |
| 🕶 互动        |        |               | 启用404页面 301、404                                    | ・普页域名是com, cm等后缀,不会显示html, 可以通过重要其他栏目、文章等,会显示有html后缀。<br>・栏目、产品、文章等可以自定义地址阻挠。 🥝                                 |
| <b>2</b> 8# |        |               | 自 <sub>表单</sub><br>启用nofolloy 回 Fth sitemap        |                                                                                                    |
| 8 资源库       |        |               | e用301重定 <sup>図</sup> 問                             |                                                                                                    |
| ⑤ 百度优化      |        |               | e 资源库                                              | htm勝志化功能为 圖 展示调视版功能。                                                                                            |
| ☑ 城名管理      | Í I    |               | <ul> <li>自 交易管理</li> <li>⑤ 百度优化</li> </ul>         |                                                                                                    |
| 系統设置        |        |               | 12 域名管理                                            | xxxxxxxxxxisp<br>大倍html静态化<br>xxxxxxxxxxxx.html                                                                 |
| ♥ 凡科服务      |        |               | ● 熟練電                                              |                                                                                                    |
|             |        |               | \ <u>ر</u> و 1 \ \ \ \ \ \ \ \ \ \ \ \ \ \ \ \ \ \ |                                                                                                    |
|             |        |               |                                                    | 而從戶抄用四                                                                                                    |
| 更新          | 前:所    | 有功能开关为高级设     |                                                    | 史初归双宋国                                                                                                    |

#### 更新后: 功能单独为子导航+页面, 补充功能文字说明

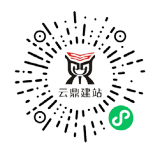

## 云鼎网一站式建站新起航 ydk98.com 【网站】-【管理后台】百度收录高级设置更改交互界面

| html静态化,有利于搜索引掌聪晓的爬行频取,简明的"xxx.html"地址比动态页面地址更使于用户记忆,静态页面的地址对搜索引掌更加友好。 🥝                                                                                                    |  |  |  |  |  |  |
|----------------------------------------------------------------------------------------------------|--|--|--|--|--|--|
| And the set of the set of the |  |  |  |  |  |  |

技术支持:南阳云鼎尚传媒有限公司 微电:1893779371115537770005

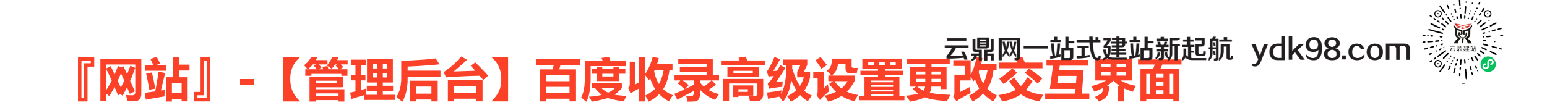

【功能描述】

网站管理后台百度收录位置新增功能说明,进一步曝 光百度收录相关功能,对百度收录功能点做补充功能 解释说明,一是让用户了解功能定位及作用,二是提 高网站功能使用率。

【优势】

可以让用户更加容易了解百度收录功能的定位及作用, 知悉如何做好百度收录内容,帮助客户通过使用有利 于百度收录功能,提高网站功能使用率。

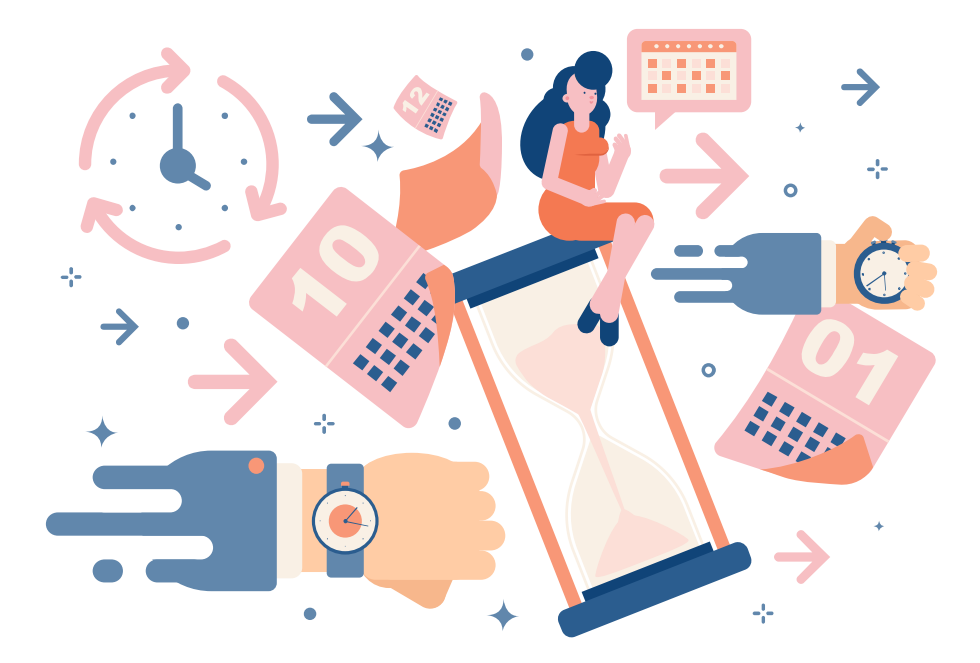

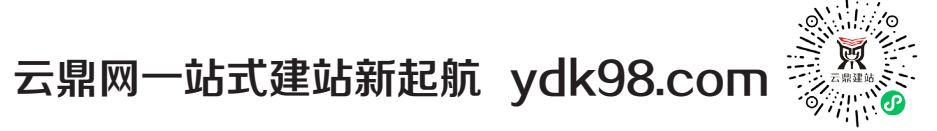

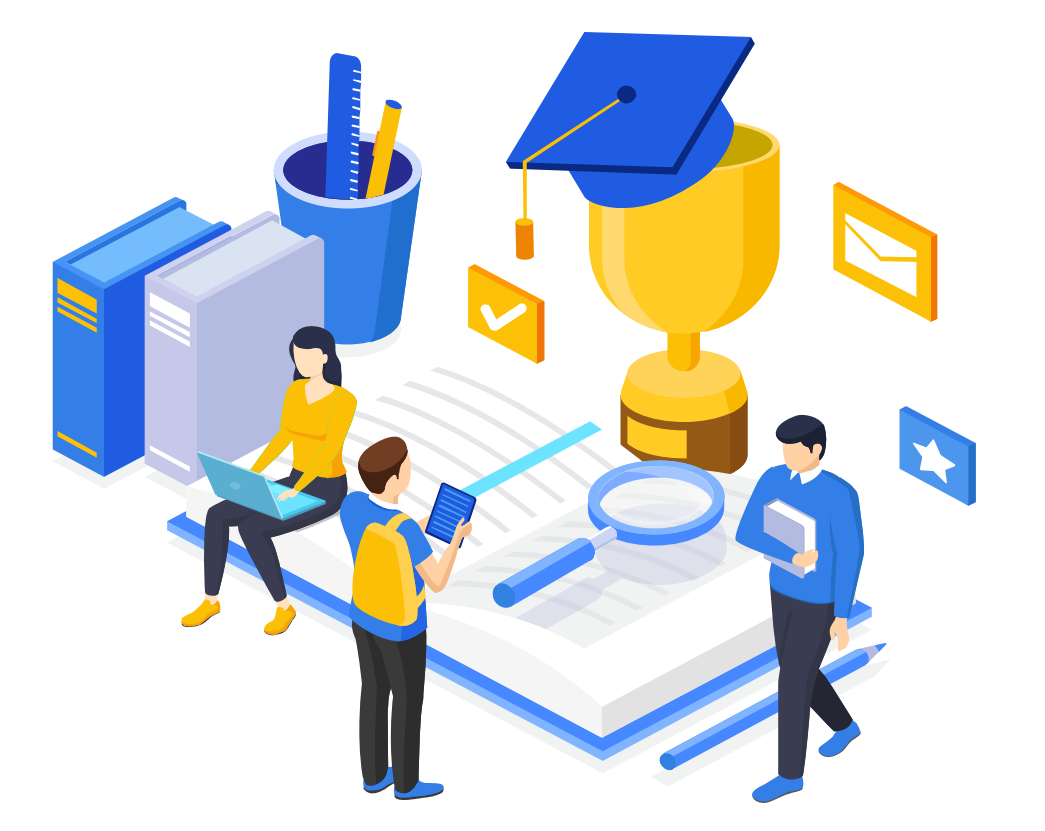

# /03 近期规划

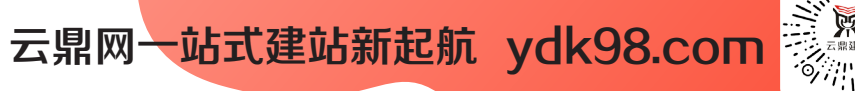

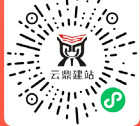

# 『近期规划-网站』

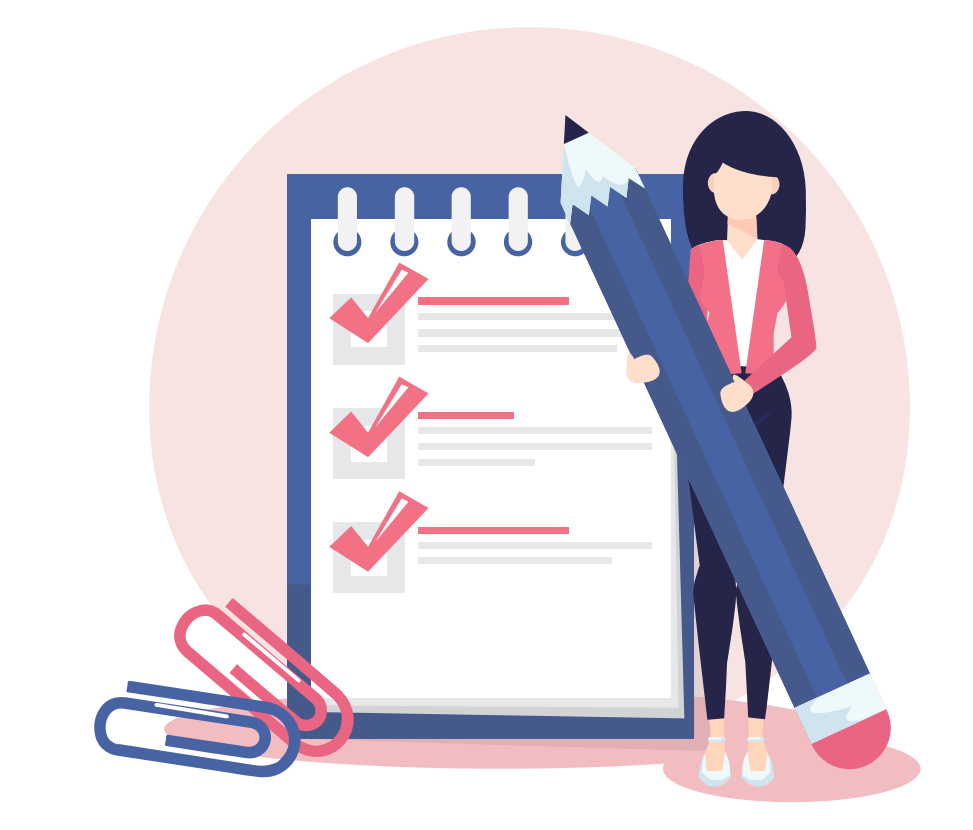

1.自适应模板新增产品简介功能
 2.自适应模板新增表单协议功能
 3.电脑端文章列表新增轮播图样式
 4.自适应文章列表支持跳转文章背景色、文章间距